# Key Admin Portal Help Guide

## Login

• Use your Net ID to log in to the portal site:

https://fpm-www3.fpm.wisc.edu/keyadminportal/

| nesday, November 17 | 2010                                                          |  |
|---------------------|---------------------------------------------------------------|--|
| User Log In         |                                                               |  |
| Net ID:             | Example NetID (for UW only): bbadger<br>— Activate your NetID |  |
| Password:           | - Forget your NetID or password?                              |  |
| Login               | Reset your Password                                           |  |
|                     |                                                               |  |

©2010 University of Wisconsin - Administrative Information Management Services If you have feedback, questions or problems accessing this page, Contact Us.

• This will take you to the Key Request page.

|                           |                           |                                                 | Key Adı           | ninistration Portal    |                         |                  |             |
|---------------------------|---------------------------|-------------------------------------------------|-------------------|------------------------|-------------------------|------------------|-------------|
| Home - Key Request        |                           |                                                 | ney mai           | initistration i ortar  |                         |                  |             |
| ERT BURROW Wednesday, Nov | vember 17, 2010           |                                                 |                   |                        |                         |                  |             |
| 🗴 Request Key             |                           |                                                 |                   |                        |                         |                  |             |
| New Key Request           |                           |                                                 |                   |                        |                         |                  |             |
| Date Requested:           | 11/17/2010                |                                                 |                   |                        |                         |                  |             |
| This Key Request is from: | Name:                     | ROBERT G BURROW                                 | Campus ID:        | 90286349710            | 1                       |                  |             |
| 2                         | Department:               | VC ADMIN/BUDGET, PLANNING & ANALYSIS            | UDDS:             | A020821                |                         |                  |             |
| . 6                       | Office Phone:             | 6082653418                                      | Email             | BBURROW@AIMS.WISC.EDU  | i                       |                  |             |
|                           | Do much Colombia d Day    | POPERT C DUPPOW                                 | Offere Diverse    | 0000053410             | Engl PRIPROWAR          | C WEC EDU        |             |
|                           | request sublimited by.    |                                                 | Ollice Filolie    | 0002000410             | Entail DEOIGCO # (@ALIA | 15. W15C.15D0    |             |
| *Cost Center:             |                           |                                                 |                   |                        |                         |                  |             |
| *Select Building:         |                           |                                                 |                   | -                      |                         |                  |             |
| "Select Key Type:         | <u> </u>                  | *Quantity: 1 Key Stamp Code:                    |                   |                        |                         |                  |             |
| *Key is For:              | Key Assignee              |                                                 |                   |                        |                         |                  |             |
|                           | ino, insulate             |                                                 |                   |                        |                         |                  |             |
|                           | Please enter the last nar | me of the person you are searching for. You may | also add a full ( | or partial first name. |                         |                  |             |
|                           | Full/Partial Last Name:   |                                                 |                   |                        |                         |                  |             |
|                           | Full/Partial First Name:  |                                                 |                   |                        |                         |                  |             |
|                           | Search                    | Cancel                                          |                   |                        |                         |                  |             |
|                           |                           |                                                 |                   |                        |                         |                  |             |
|                           |                           |                                                 |                   |                        |                         |                  |             |
| Additional Comments:      |                           |                                                 |                   |                        |                         |                  |             |
|                           |                           |                                                 |                   |                        |                         |                  |             |
| Cubarit Descurat          |                           |                                                 |                   |                        |                         | Manage Delegates | View My Ber |

If you have feedback, questions or problems accessing this page, Contact Us.

### **Key Request**

- Requests for building master, grand master and great-grand master keys need to be submitted by Deans and Directors or their delegates and need to be approved before the keys can be picked up.
- If you are not authorized, you will not be able to select a key type on the request form. If you believe you should be authorized, click the contact us link in the footer of the page.
- Request Steps
  - 1. The details regarding who is making the request will already be filled in.

| Name:                | ROBERT G BURROW                      | Campus ID:   | 90286349710           |                              |
|----------------------|--------------------------------------|--------------|-----------------------|------------------------------|
| Department:          | VC ADMIN/BUDGET, PLANNING & ANALYSIS | UDDS:        | A020821               |                              |
| Office Phone:        | 6082653418                           | Email:       | BBURROW@AIMS.WISC.EDU |                              |
| Request Submitted By | ROBERT G BURROW                      | Office Phone | 6082653418            | Email: BBURROW@AIMS.WISC.EDU |

2. The requestor needs to supply the key type, the building, a cost center and the employee who needs the key.

| *Cost Center:     | 12345        |           |                |        |
|-------------------|--------------|-----------|----------------|--------|
| *Select Building: | WARF Office  | Building  |                |        |
| *Select Key Type: | Great Grand  | Master 💌  | *Quantity: 1   | Key St |
| *Key is For:      | ERIN E ELLIS | Select Di | fferent Person |        |

3. Optionally, additional information/instructions may be entered, such as priority of the request, before submitting.

| Additional Comments: |  |  |
|----------------------|--|--|
| Submit Request       |  |  |

• To select the person who will receive the key, type the name in the text boxes and click Search, then select from the Possible Matches list and confirm the correct person was selected. Click on the Select Person button.

| Please enter the last name of the person you are searching for. You may also add a full or partial first nam                                                                                                    |
|----------------------------------------------------------------------------------------------------|
| Full/Partial Last Name: ellis                                                                                                    |
| Full/Partial First Name: e                                                                                                    |
| Search Cancel                                                                                                    |
| Possible Matches: Individual Detail:                                                                                                    |
| Possible Matches: Individual Detail:<br>ELIZABETH ELLIS<br>ERIC ELLIS<br>ERIC ELLIS<br>ERIC ELLIS<br>ERIC ELLIS<br>ERIL LIS ERIL LIS ERIL IS ERIL                                                                                                    |
| Search     Cancel       Possible Matches:     Individual Detail:       ELIZABETH ELLIS     Name:     ERIN ELLIS       ERIC ELLIS     Email:     EELLIS@AIMS.WISC.EDU       ERIC ELLIS     A 14     CIO WALNUT CT                                                                                                    |
| Search       Cancel         Possible Matches:       Individual Detail:         ELIZABETH ELLIS       Name:       ERIN ELLIS         ERIC ELLIS       Email:       EELLIS@AIMS.WISC.EDU         Address:       610 WALNUT ST         SEG WALD OF DE OFFICE FLICE       SEG WALNUT ST                                  |
| Search       Cancel         Possible Matches:       Individual Detail:         ELIZABETH ELLIS       Name:       ERIN ELLIS         ERIC ELLIS       Email:       EELLIS@AIMS.WISC.EDU         Address:       610 WALNUT ST         ERIN ELLIS       856 WARF OFFICE BLDG         MADISON WISC2001       WASJ26 2336 |

• Key requests or assignments will display for a person already known to the system. This is for your information only.

\*Key is For: ERIN E ELLIS Select Different Person

| ł | Keys assigne                 | d or requested  | for the selected p         | erson                  |            |                      |                        |                        |                        |
|---|------------------------------|-----------------|----------------------------|------------------------|------------|----------------------|------------------------|------------------------|------------------------|
| Γ |                              |                 |                            |                        |            |                      |                        |                        |                        |
|   | Key For                      | Building Number | Building Name              | Key Type               | Key System | <u>Status</u>        | Received Date          | Approval Date          | Requested Date         |
|   | ERIN E ELLIS                 | 0050            | Bascom Hall                | Grand Master           |            | New Request          |                        |                        | 9/17/2010              |
| [ | ERIN E ELLIS                 | 0050            | Bascom Hall                | Grand Master           |            | Assigned             | 9/17/2010              | 9/17/2010              | 9/17/2010              |
|   | ERIN E ELLIS                 | 0050            | Bascom Hall                | Master                 |            | Returned             | 9/17/2010              | 9/17/2010              | 9/17/2010              |
|   | ERIN E ELLIS<br>ERIN E ELLIS | 0050<br>0050    | Bascom Hall<br>Bascom Hall | Grand Master<br>Master |            | Assigned<br>Returned | 9/17/2010<br>9/17/2010 | 9/17/2010<br>9/17/2010 | 9/17/2010<br>9/17/2010 |

• If you are a delegate for a Dean or Director, you will see that you do not have rights to select a key type, but you will also see a list of people that you are a delegate for. Select the requestor you wish to make a key request on behalf of in order to select a key type - click the Select link next to the name of the Dean or Director.

| tis Key<br>Request is | Name:                         | ROBERT                    | GBURROW                             |                                          | Campus<br>ID:    | 90286349710           | 1                            |
|-----------------------|-------------------------------|---------------------------|-------------------------------------|------------------------------------------|------------------|-----------------------|------------------------------|
| from:                 | Department:                   |                           | I/BUDGET, PLA                       | NNING & ANALYSIS                         | UDDS:            | A020821               | [                            |
|                       | Office Phone:                 | 608265341                 | 8                                   |                                          | Email            | BBURROW@AIMS.WISC.EDU |                              |
|                       | Reset                         |                           |                                     |                                          |                  |                       |                              |
|                       | You are an a<br>Select the pe | uthorized d<br>rson makii | lelegate for the<br>ng this key req | e people listed.<br>uest, if you are mak | ing a requ       | est for someone else. |                              |
|                       |                               | Name                      | OfficePhone                         | Email                                    |                  |                       |                              |
|                       | Select ROBERT                 | G BURROW                  | 6082653418 BB                       | URROW@AIMS.WISC.                         | EDU              |                       |                              |
|                       | Request<br>Submitted By:      | SHARLE                    | NE J HEACOX                         |                                          | Office<br>Phone: | 6082655469            | Email: SHEACOX@AIMS.WISC.EDU |
| *Cost Center:         |                               |                           |                                     |                                          |                  |                       |                              |
| *Select<br>Building:  |                               |                           |                                     | •                                        |                  |                       |                              |
| *Select Key<br>Type:  |                               | •                         | *Quantity: 1                        | Key Stamp Code:                          |                  |                       |                              |

#### Manage Delegates

- Deans and Directors may want to designate another person to make key requests on their behalf. The selected delegate will need to be approved before making key requests.
- On the bottom of the Key Request screen, click the button that says Manage Delegates. This will take you to the Delegate screen.

| ▽ Manage Delegates            |                                                         |
|-------------------------------|---------------------------------------------------------|
| View, Add, Delete delegate re | equests for people who may request keys on your behalf. |
| View: View Delegates 💌        |                                                         |
| You have no Delegates         | $\mathbf{k}$                                            |
| View My Key Requests          |                                                         |

• Select Add Delegate from the drop down list. Then type in the name of the person in the textbox. Click Search. Select the person from the Possible Matches list on the left. Confirm it is the correct person and click Add Delegate. This will send an email for approval for this delegate.

| 🔻 Manage Delegates                                                                                                    |                                                                                                    |
|----------------------------------------------------------------------------------------------------|----------------------------------------------------------------------------------------------------|
| View, Add, Delete del<br>√iew∏ Add Delegate                                                                                                | egate requests for people who may request keys on your behalf.                                                                                                    |
| Delegate Key Reque                                                                                                    | sts                                                                                                    |
| Please enter the last nam<br>The request must be app<br>Full/Partial Last Name:<br>Full/Partial First Name:<br>Search<br>Possible Matches: | ne of the person you are searching for. You may also add a full or partial first name.<br>proved before the delegate will be able to make key requests on your behalf.<br>heacox<br>Cancel<br>Individual Detail: |
| SHARLENE HEACOX                                                                                                    | Name: SHARLENE HEACOX<br>Email: SHEACOX@AIMS.WISC.EDU<br>Address: 610 WALNUT ST<br>856 WARF OFFICE BLDG<br>MADISON, WI 53726-2336                                                                                |
|                                                                                                    | Phone: 6082655469 Add Delegate Cancel                                                                                                    |

• Only Approved status delegates will be allowed to make key requests.

View: View Delegates 💌

| Delegate Name     | Date Requested | Date Approved | Date Denied | Denied Reason | <u>Status</u> | Delete |
|-------------------|----------------|---------------|-------------|---------------|---------------|--------|
| SHARLENE J HEACOX | 11/17/2010     | 11/17/2010    |             |               | Approved      | ×      |
| ERIN E ELLIS      | 11/23/2010     |               |             |               | New Request   | ×      |

### View Key Requests

• To view the status of key requests that have been made by you, for you or on your behalf, click the View My Requests button on the Key Request page. Status and important dates will be shown for each request.

|   | Key For      | Building Number | <b>Building Name</b> | <u>Кеу Туре</u> | Requested  | <u>Status</u> | Approval Date | Denied Date |
|---|--------------|-----------------|----------------------|-----------------|------------|---------------|---------------|-------------|
| 1 | ERIN E ELLIS | 0039            | WARF Office Building | Master          | 9/17/2010  | Key Cut       | 9/17/2010     |             |
| 1 | KURT BOTTO   | 0039            | WARF Office Building | Master          | 11/17/2010 | New Request   |               |             |
|   | il c         | li.             | no di                | 1               | *          | ka sa         | A- 136        |             |

• To view additional details for a single request, click the Pencil icon to the left of the request.

| Key Request      |                |                                      |            |                       |
|------------------|----------------|--------------------------------------|------------|-----------------------|
| Request Date:    | 09/17/2010     |                                      |            |                       |
| Requestor:       | Name:          | ROBERT G BURROW                      | Campus ID: | 90286349710           |
|                  | Department:    | VC ADMIN/BUDGET, PLANNING & ANALYSIS | UDDS:      | A020821               |
|                  | Office Phone:  | 6082653418                           | Email:     | BBURROW@AIMS.WISC.EDU |
|                  | Request Subr   | nitted By: ERIN E ELLIS              |            |                       |
| Cost Center:     | 123456         |                                      |            |                       |
| Building:        | 0039 WARF      | Office Building                      |            |                       |
| Key Type: Master | Quantity: 1 K  | ey Stamp:                            |            |                       |
| Key Requested Fo | r: ERIN E ELLI | S                                    |            |                       |
| Comments:        |                |                                      |            |                       |
| Status:          | Key Cut        |                                      |            |                       |
| Approval Date:   | 09/17/2010     |                                      |            |                       |
| Denial Date:     |                |                                      |            |                       |
| Denial Reason:   |                |                                      |            |                       |

- Key requests may have the following statuses:
  - New Request Request has been submitted but no decision has been made
  - Approved Request is approved but the key is not ready yet
  - Denied Request was denied (the reason will stated)
  - Researching Only if extra time is needed to make a decision
  - Assigned Person has picked up the key
  - ° Returned Person no longer has the key they once had
  - Key Cut Lock shop has key ready